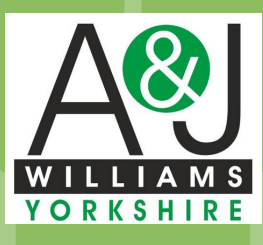

## DOWNLOAD OUR NEW MOBILE ORDERING APP

ORDERING AT YOUR FINGER TIPS

SIMPLY CREATE YOUR ACCOUNT ADD THE ITEMS TO YOUR BASKET CHECK OUT & PAY BY INVOICE AS NORMAL

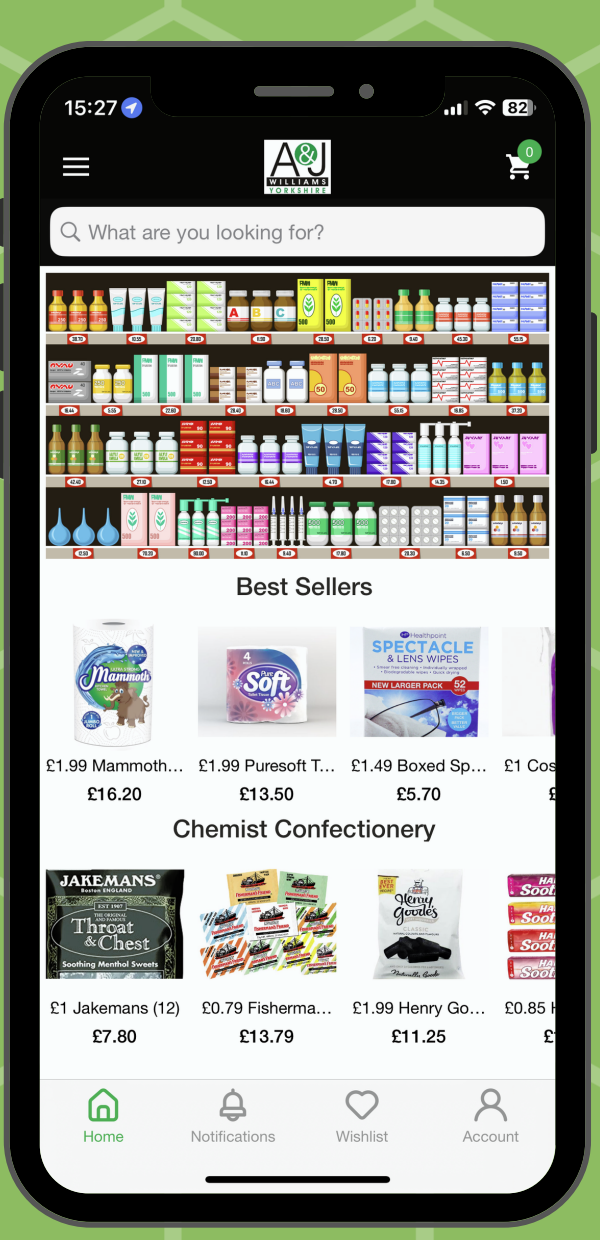

## Scan to download for Android

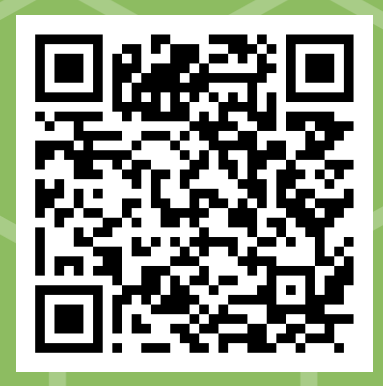

Scan to download for Apple

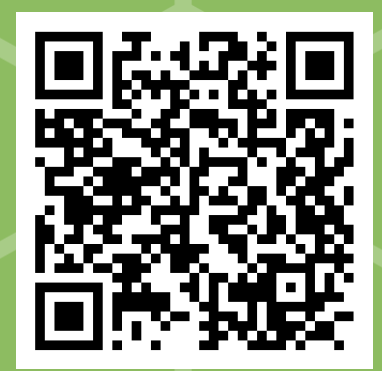

## Once you have downloaded the app

You can login with your existing website details if you have them

Or you can create an account simply by clicking the 'Account' Button in the bottom right corner & hitting REGISTER at the bottom

Just fill in your name and email address & password & click Register

After that add your items to the basket & then proceed to check out. Here it will ask for your address where you can enter your shop details.

Follow the check out process and choose to pay by Invoice. You'll receive an email confirmation of your order. You can also track the status of your order from the 'My Account' section

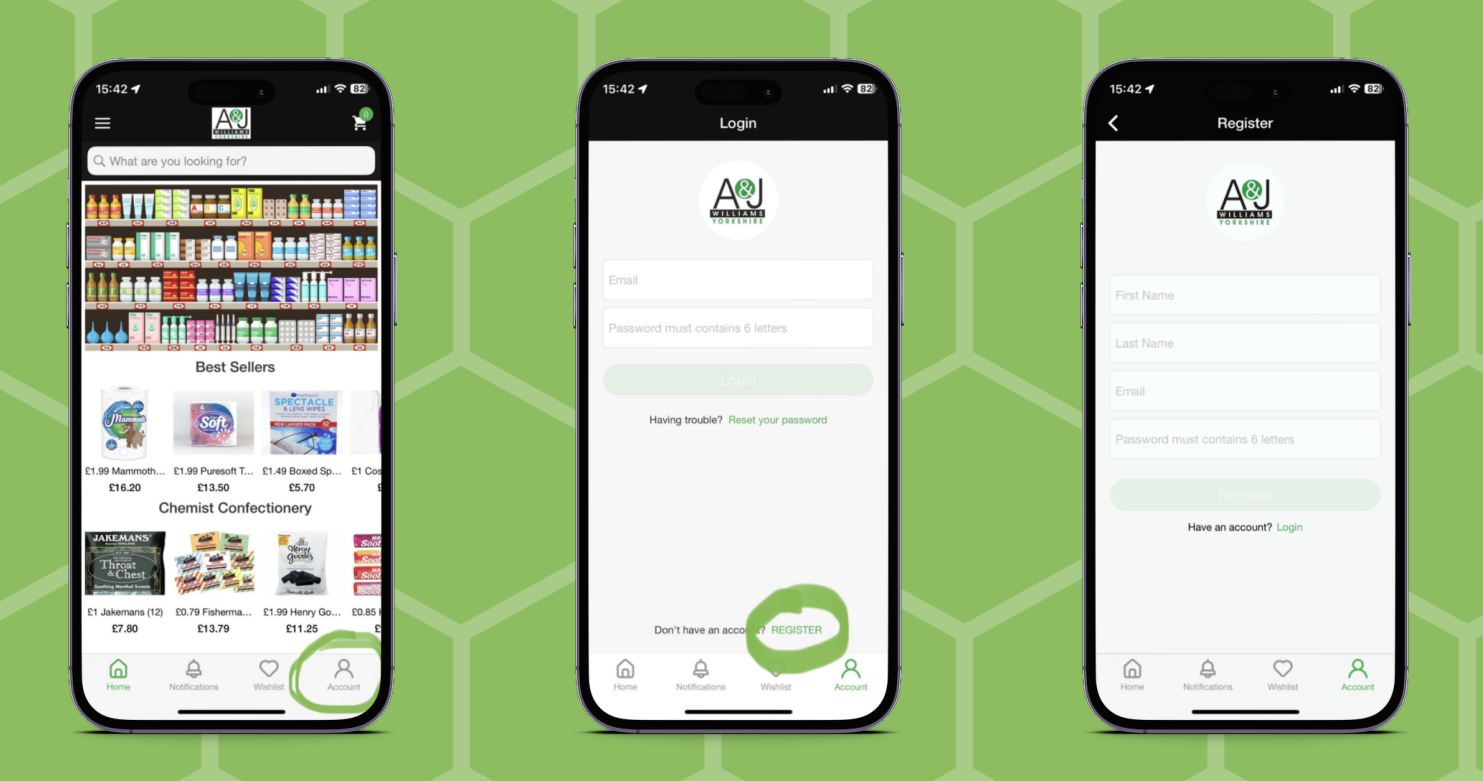

For Help & Queries Contact Chris On 07588877006 / 01274 270130